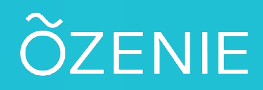

## **Comment modifier le message de pied de page ?**

Vous souhaitez modifier le message en pied de page ? Pas de soucis ! Suivez ces étapes !

#### Cliquez sur le Menu

Puis sur Paramètres

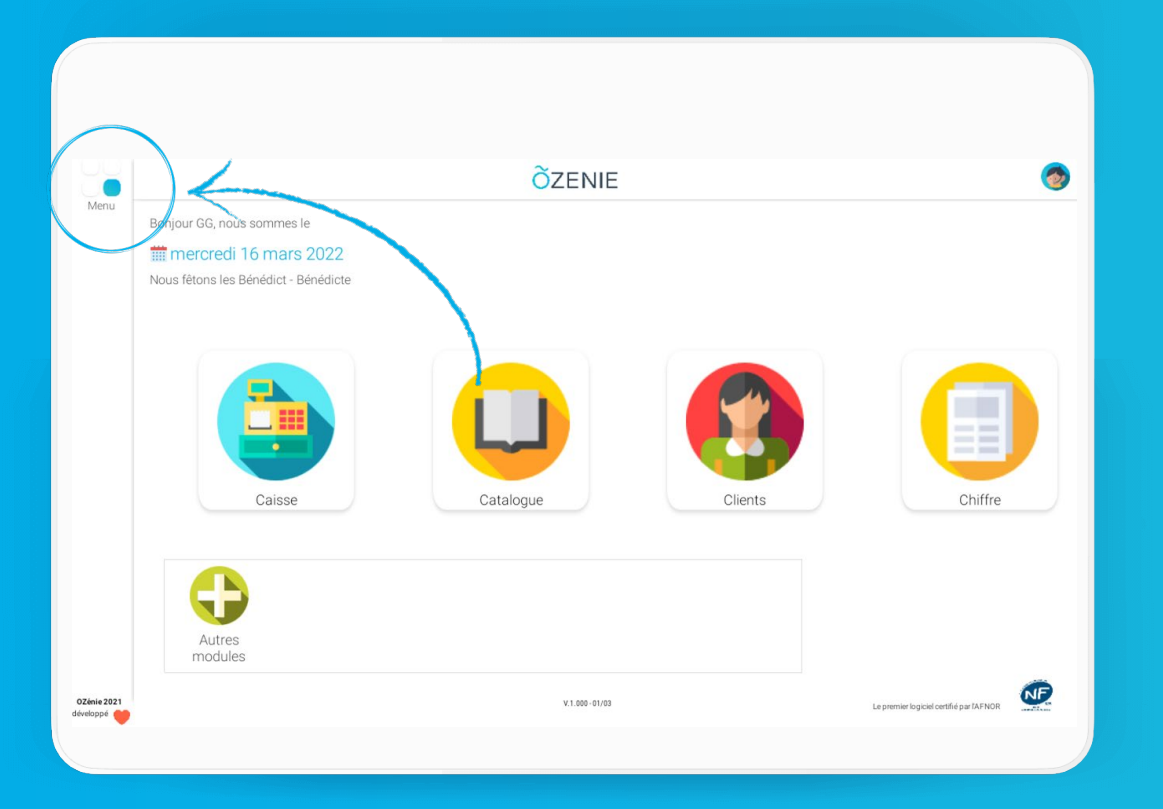

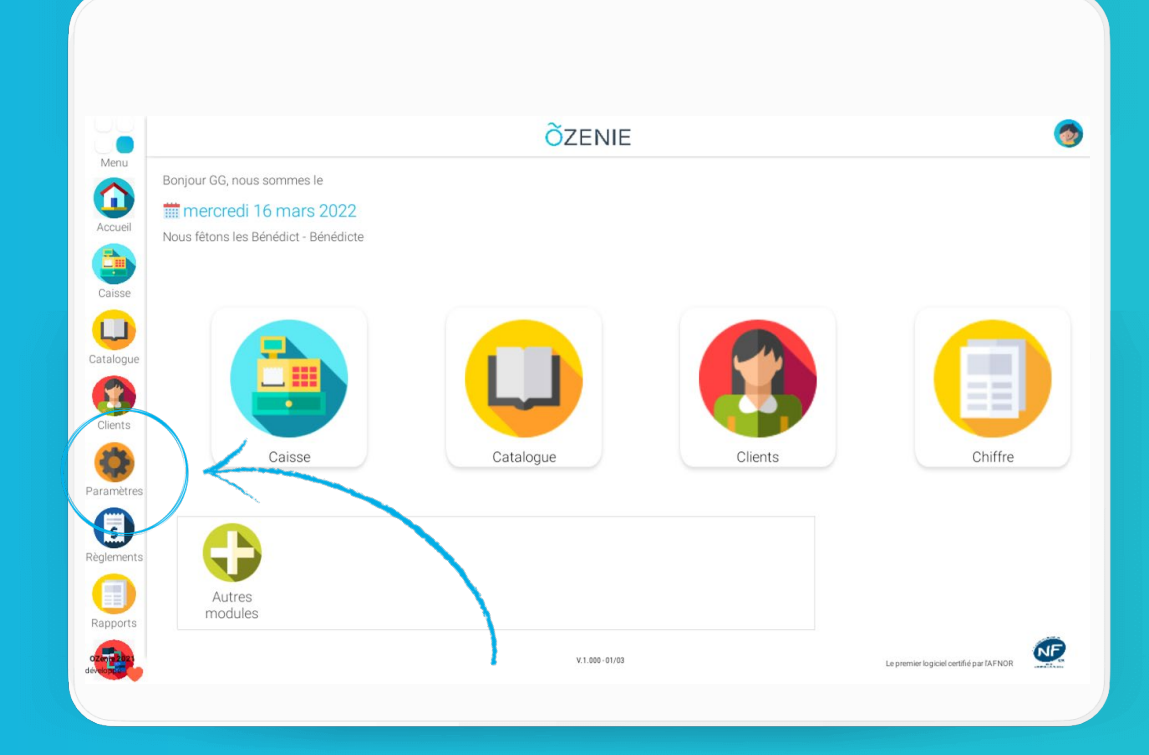

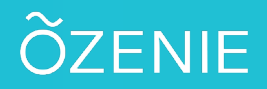

# **Comment modifier le message de pied de page ?**

### Cliquez sur **Pied de page**

### Modifier le texte puis **Valider** À vous de jouer !

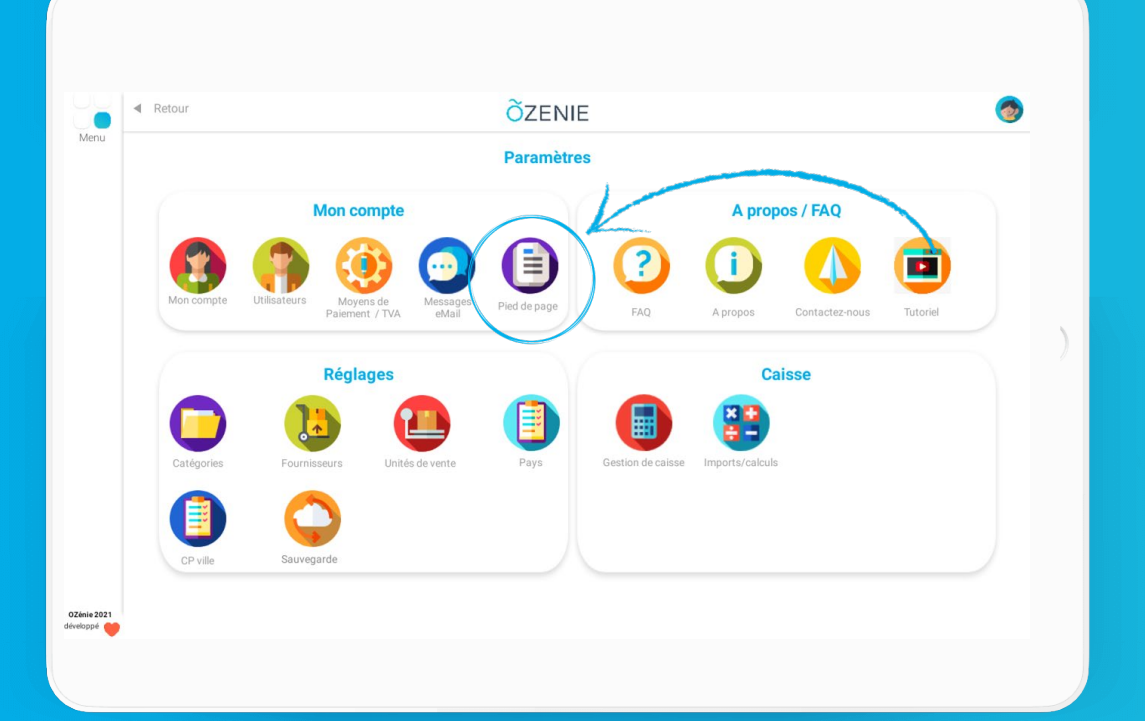

| ■ Retour                                                                                                    | ÔZENIE                                                                                                    |                                                                                                    |
|----------------------------------------------------------------------------------------------------|----------------------------------------------------------------------------------------------------|----------------------------------------------------------------------------------------------------|
|                                                                                                    | OZEINIE /                                                                                                    |                                                                                                    |
|                                                                                                    | Pied de page                                                                                                    |                                                                                                    |
| Texte Exonération TVA                                                                                                    |                                                                                                    | × .                                                                                                    |
|                                                                                                    |                                                                                                    |                                                                                                    |
| Pied page facture                                                                                                    |                                                                                                    |                                                                                                    |
| Loi n°92-442 du 31 Décembre 1982<br>base de 1.5 fois le taux d'Intréti Lég<br>Loi n°2012-387 du 22 mars 2012 : à<br>créancier une indemnité forfaitaire d | la presente facture est payable comptant. En cas de non paiement à la da<br>selon la formule suivante: ("Facture TTC x taux fixé par la loi x n jours) /<br>compter du 1er janvier 2013, tout débiteur payant une facture après l'expir<br>c compensation des frais de recouvrement d'un Montante de 40 € selon le | te d'échéance, des agios seront décomptés sur<br>360 jours<br>ation du délai de paiement devra verser à son<br>décret du 2 octobre 2012. |
|                                                                                                    |                                                                                                    |                                                                                                    |
|                                                                                                    |                                                                                                    |                                                                                                    |
|                                                                                                    |                                                                                                    |                                                                                                    |
|                                                                                                    |                                                                                                    |                                                                                                    |
|                                                                                                    |                                                                                                    |                                                                                                    |